# UHx Viewer for iPhone(Ver.1.0.1)簡易説明

1.ソフトのインストール

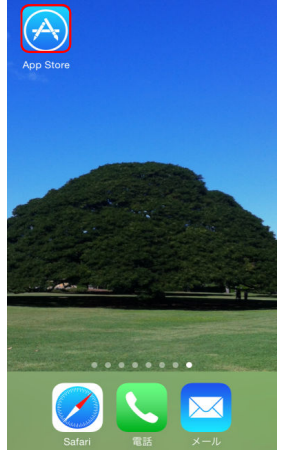

 uhx viewer
 小田

 Uhx Viewer
 小田

 CNB Technology Inc.
 小田

 小田
 小田

 小田
 小田

 小田
 小田

 小田
 小田

 小田
 小田

 小田
 小田

 小田
 小田

 小田
 小田

 小田
 小田

 小田
 小田

 小田
 小田

 小田
 小田

 小田
 小田

 小田
 小田

 小田
 小田

 小田
 小田

 小田
 小田

 小田
 小田

 小田
 小田

 小田
 小田

 小田
 小田

 小田
 小田

 小田
 小田

 小田
 小田

 小田
 小田

 小田
 小田

 小田
 小田

 小田
 小田

 小田
 小田

 小田
 小田

 小田
 小田

 小田
 小田

 小田
 小田

 小

「App Store」アイコンをタップします。

「検索」ボタンをタップ後、検索ボックスに<sup>"</sup>uhx viewer<sup>"</sup>と入力します。 検索結果に**Uhx Viewer**が表示されたら、「入手」ボタンをタップします。

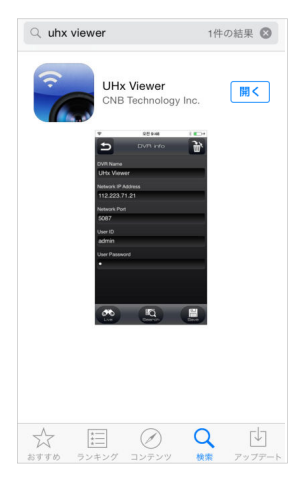

インストール完了 「入手」ボタンが「開く」ボタンに変わります。

### 2.設定

### DVRへの接続設定を行います。

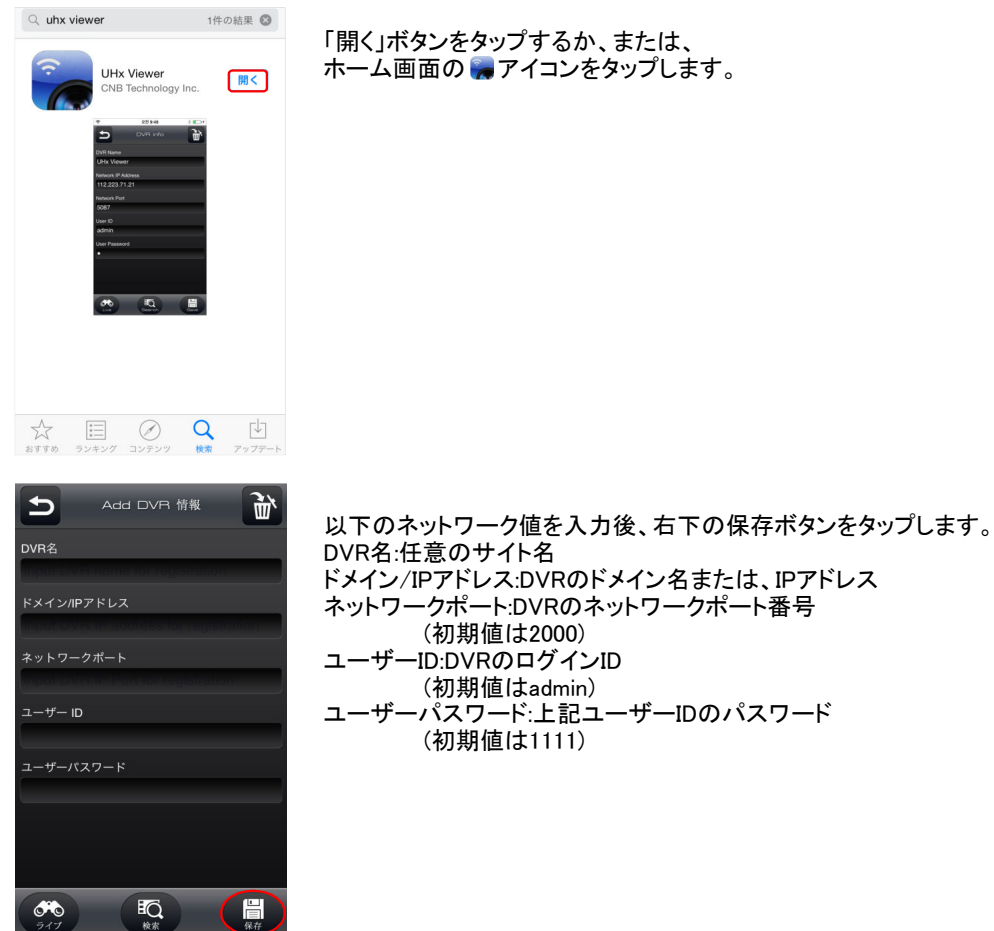

**3.ライブ** ライブ画面の閲覧ができます。

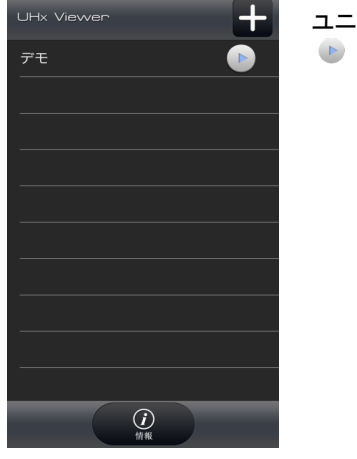

ユニットリストにある、閲覧したいDVR名の右横にある ボタンをタップします。

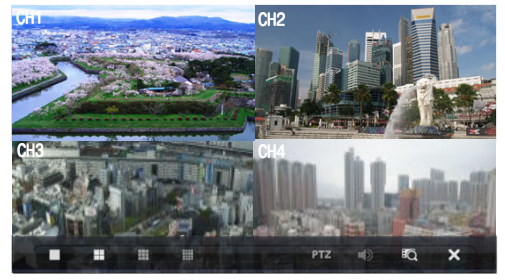

1画面表示 4分割画面表示 →フ 司 回 回 衣 示
 PTZ 操作(PTZカメラの場合)
 ● 音声(音声入力がある場合)
 ● 再生 🗙 映像切断

### 以下の操作でも画面操作ができます。 分割画面切り替え

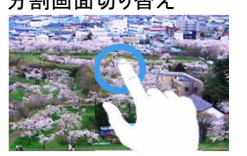

画面をタップすると分割画面 (1画面⇔4分割画面)が

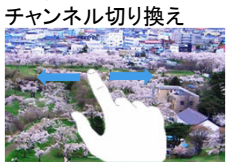

画面をスライドするとチャンネルが 切り換わります。

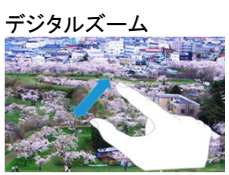

ピンチアウト(指でつまんで広げる) でデジタルズームができます。

### 4.再生

記録されている映像を再生できます。

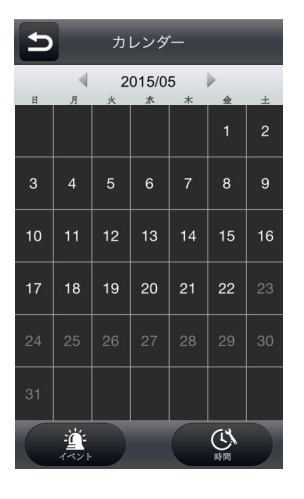

## イベント

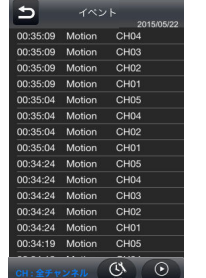

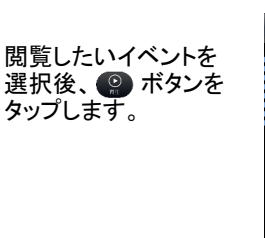

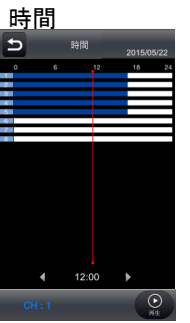

□ 1画面表示
日 4分割画面表示

□ 4万割 ↓ 早戻し ■ 再生 ● 停止 ↓ 早送り

<u>ライブ</u>ライブ画面

➤ 映像切断

閲覧したい時間とカメラを 選択後、 (2) ボタンを タップします。

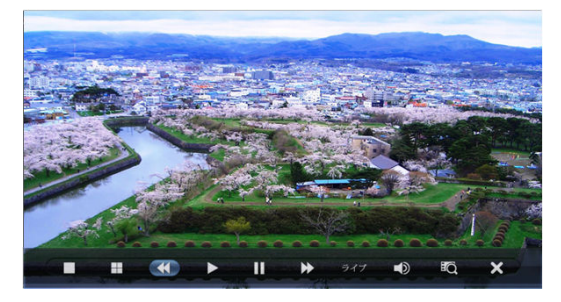

以下の操作でも画面操作ができます。 分割画面切り替え チャンネル

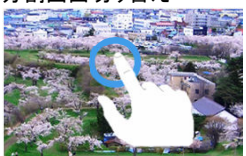

画面をタップすると分割画面 (1画面⇔4分割画面)が 切り換わります。

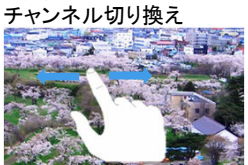

画面をスライドするとチャンネルが 切り換わります。

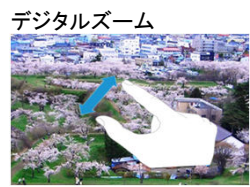

 ・

 ・

 ・

 ・

 ・

 ・

 ・

 ・

 ・

 ・

 ・

 ・

 ・

 ・

 ・

 ・

 ・

 ・

 ・

 ・

 ・

 ・

 ・

 ・

 ・

 ・

 ・

 ・

 ・

 ・

 ・

 ・

 ・

 ・

 ・

 ・

 ・

 ・

 ・

 ・

 ・

 ・

 ・

 ・

 ・

 ・

 ・

 ・

 ・

 ・

 ・

 ・

 ・

 ・

 ・

 ・

 ・

 ・

 ・

 ・

 ・

 ・

 ・

 ・

 ・

 ・

 ・

 ・

 ・

 ・

 ・

 ・

 ・

 ・

 ・

 ・

 ・

 ・

 ・

 ・

 ・

 ・

 ・

 ・

 ・

ピンチアウト(指でつまんで広げる) でデジタルズームができます。